# HFMへの入金方法

myHF口座の作成が完了したら、運用資金を入金しましょう。

オンラインバンク(楽天銀行、GMOあおぞらネット銀行など)、 Bitwallet、BXONE、仮想通貨、などの入金方法に対応しています。

オンラインバンク以外は銀行振込ができないため、オンラインバンクを お持ちでない方は、一番メジャーなBitwalletによる入金がおすすめで す。

Bitwalletとは、国際カードブランドのセキュリティ統一基準に準拠した、高度なセキュリティ機能を備えたオンラインウォレットです。

「Bit」と付いているので仮想通貨と間違われますが、法定通貨 (USD、JPY、EUR、AUD)を管理するためのものです。

日本国内の銀行からBitwalletへ入金し、BitwalletからHFMへ入金する 流れになります。出金の際は逆の流れになります。

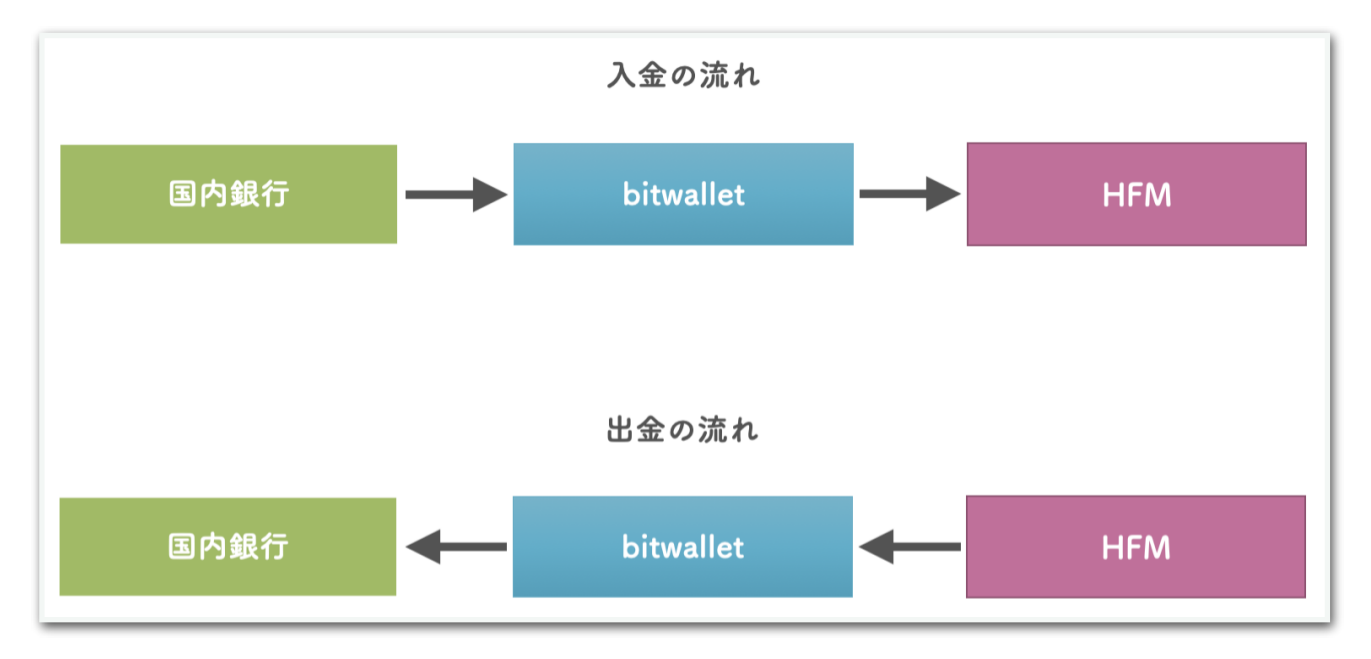

マネーロンダリング防止のため、銀行名義、bitwalletの登録名義、 HFMの登録名義は全て同一でないと入出金はできません。

本書では、bitwalletによる入金方法を解説します。

# 目次

| 手順1 bitwalletアカウントの作成 | 4 |
|-----------------------|---|
| 手順2 bitwalletの表示名の変更  | 4 |
| 手順3 bitwalletへ入金      | 6 |
| 手順4 HFMへ送金            | 8 |

## <u>手順1 bitwalletアカウントの作成</u>

まずはbitwalletのアカウントを作成しましょう。法人の方は法人名義で 作成してください。

<u>bitwalletの公式ページ</u>

#### <u>手順2 bitwalletの表示名の変更</u>

bitwalletのアカウント作成が完了したら、表示名をHFMの登録名義に 変更します。

HFMの登録名義を確認してください。

| HF Markets (SV) LTD<br>HF MARKETS        | JPY 🗇 🏭 💭 Zhktsk                                                                 |
|------------------------------------------|----------------------------------------------------------------------------------|
| 11. ホーム                                  |                                                                                  |
|                                          | <b>まめでとうございます!</b> お取引にご利用いただけるボーナスをお受取りいただけます。<br>ここに表記されていろ名義をhitwalletの表示名にする |
| <ul> <li>→ 出並</li> <li>→ 資金移動</li> </ul> |                                                                                  |
| ➡ マイウォレット                                |                                                                                  |
| ₩ 取引口座 >                                 | マイ取引口座         ライブ デモ                                                            |
| ♦ HF⊐ピー >                                |                                                                                  |

英語表記になっていると思いますので、bitwalletの表示名も英語表記で HFMと同じものに変更します。(表示名が違うまま入金しても、HFM から本人確認書類の提出などが求められ、一致すれば入金されますが、 手間がかかります。) bitwalletの表示名を変えるには、トップページから【ニックネーム(表 示名)】の変更ボタンをクリックします。

| ć :        | フォレットサマリー                                          | アカウントステイタスや、ウォレット情報のご確認、ご利用履歴がご確認いただけます                                                   |
|------------|----------------------------------------------------|-------------------------------------------------------------------------------------------|
| JPY (日     | 現在のウォレット残高 <ul> <li>③ 法定通貨</li> <li>本円)</li> </ul> | 様       あなたのアカウントスデイタス     アンリミテッド       アカウントスデイタスとは?       前回のログイン: 2023-09-01 14:10:35 |
| ć          | ウォレットサマリー                                          | スティタス実績   ウォレット情報                                                                         |
| <b>6</b> 3 | ご入金                                                | ウォレットの状態 ⑦ <b>アクティブ</b>                                                                   |
| -<br>      | ご出金                                                | アカウント ステイタス ⑦     アンリミテッド     * 出来ることを確認                                                  |
| Ĉ.         | お支払 (bitwallet間)                                   | アカウントの種類 ⑦         ビジネス                                                                   |
|            | 両替                                                 | ウォレットID 💿                                                                                 |
| 2.2        | ご請求・お支払                                            | セキュアID ⑦ ******** リセット メールで送付                                                             |
| 3          | 各種ご利用履歴                                            | ニックネーム (表示名) ⑦ 変更                                                                         |
| <b>O</b>   | ご登録情報・設定                                           | 新羞情報 🔺 新羞情報一覧 🌽                                                                           |
| ~          |                                                    |                                                                                           |

## HFMの登録名義を入力して変更完了してください。

| ◎ ご登録情報・設定 ご              | 登録情報やセキュリティー情報、各種設定情報をご確認、ご変更いただけます                |
|---------------------------|----------------------------------------------------|
| 現在のウォレット残高                | ニックネーム (表示名)                                       |
| S 法定通貨 本                  | ご登録ニックネーム(表示名)の登録・変更                               |
| クライアントメニュー                |                                                    |
| ウォレットサマリー                 | 任意 ニックネーム(表示名)を入力してください。(半角32文字・全角16文字以内) 🎽        |
| <b>虐</b> <sup>®</sup> ご入金 | ニックスーん (表示な)は hituallet問の資金のお支払等の際 相毛方に表示される名前となりま |
|                           | す。登録後でも設定・変更が可能です。                                 |
| あえな (DitWallet前)          | 《 戻る ご入力内容の確認 >>                                   |
|                           | で入力が今て完了しました。 遊野面面へお進みください                         |
| ③ 各種ご利用履歴                 | こうひいり エインドコ ひめ ひとり 海岸的原田川、60 座の大 くに ひから            |

# <u>手順3 bitwalletへ入金</u>

続いて、bitwalletに入金します。

【ご入金】⇒【銀行送金によるご入金】へ進みます。

| bitwallet <ul> <li>             ・ のルプ         </li> </ul> |                                                                           |                   |  |  |
|-----------------------------------------------------------|---------------------------------------------------------------------------|-------------------|--|--|
| bitwallet (TOP) > ご入金                                     |                                                                           |                   |  |  |
| <b>企</b> <sup>®</sup> ご入金                                 | お客様のウォレットに、資金をご入金いたします。                                                   |                   |  |  |
| 現在のウォレット残高                                                | ご入金                                                                       |                   |  |  |
| ⑤ 法定通貨 ^                                                  |                                                                           |                   |  |  |
| JPY (日本円)                                                 | \$                                                                        |                   |  |  |
| クライアントメニュー                                                | 法定通貨のご入金                                                                  |                   |  |  |
| <b>た</b> ウォレットサマリー                                        | お持ちの法定通貨(USD, JPY, EUR, AUD)のご入金手続きをします。銀行口座、クレジット/デビットカードがご利用<br>いただけます。 |                   |  |  |
| <b>彦</b> <sup>®</sup> ご入金                                 | 決済ゲートウェイエラーのためAMERICAN EXPRESSの決済を一時的に停止し<br>す。                           | ております。ご迷惑をおかけいたしま |  |  |
| ⑤ カードによるご入金                                               | 24時間 リアルタイム                                                               | 15分程度 (銀行営業時間)    |  |  |
| <sub>⑤</sub> 銀行送金によるご入金                                   | クレジットカード入金 ちょコムeマネー                                                       | 銀行口座入金            |  |  |
| S ちょコムeマネー                                                | VISA On The State                                                         |                   |  |  |
| 10分 ご出金                                                   | DISCOVER DISCOVER                                                         | ĪII               |  |  |
| をすいた について こう こう こう こう こう こう こう こう こう こう こう こう こう          | カードのご登録                                                                   | BANK              |  |  |
| <b>产</b>                                                  |                                                                           |                   |  |  |

#### チェックを入れて次へ進みます。

| 🚓 bitwallet                                          | <ul> <li></li></ul>                                                                                       |
|------------------------------------------------------|----------------------------------------------------------------------------------------------------|
| bitwallet (TOP) > ご入金 > 銀行送金による                      | ·ご入金                                                                                                    |
| <mark>虐<sup>®</sup> ご入金</mark>                       | 銀行送金によるご入金 指定口座にご送金いただき、ウォレットに資金をご入金いたします                                                                 |
| 現在のウォレット残高<br>⑤ 法定通貨<br>JPY (日本円)                    | ▲ ご入金先銀行口座<br>銀行口座に送金してウォレットに入金するには、下記より銀行口座をご確認ください。<br>海外送金によるご入金につきましては、お問い合わせフォームにてSWIFTコードをお知らせください。 |
| クライアントメニュー                                           | 国内JPY (日本円)                                                                                               |
| <ul> <li>ご入金</li> <li>カードによるご入金</li> </ul>           | お振込口座は入金ごとに異なりますので、下記より割当口座をご確認ください。<br>以前の振込口座とは実たる場合がありますので、ご注意ください。                                    |
| <ul> <li>⑤ 銀行送金によるご入金</li> <li>⑤ ちょコムeマネー</li> </ul> | これらの内容を確認しました                                                                                             |
| <ul><li>ご出金</li><li>応勤 お支払 (bitwallet間)</li></ul>    | 割当銀行口座情報を確認する                                                                                             |

【口座情報をメールにて受けとる】をクリックします。

| e. bitwallet                                                           | <ul> <li>              ・ ログアウト             ・ ● 日本語             ・ ヘルプ      </li> </ul>                      |
|------------------------------------------------------------------------|----------------------------------------------------------------------------------------------------|
| bitwallet (TOP) > ご入金 > 銀行送金によるご                                       | λ <del>έ</del>                                                                                             |
| <b>産<sup>®</sup> ご入金</b>                                               | 銀行送金によるご入金 描定口座にご送金いただき、ウォレットに資金をご入金いたします                                                                  |
| 現在のウォレット残高<br>③ 法定通貨<br>JPY (日本円)                                      | ご入金先銀行口座<br>こ入金反映時間について<br>ゴコードをお知らせください。                                                                  |
| クライアントメニュー<br>を ウォレットサマリー<br>1000 こ入金                                  | 送金元銀行によっては送金手続きに時間がかかる場合があります。<br>送金に関するお問い合わせは、bitwalletのお問い合わせフォームまたは各声ガ<br>イダンス(050-3204-0823)にご連絡ください。 |
|                                                                        | 銀行口壓情報                                                                                                    |
| <ul> <li>         ・ 銀行送金によるご入金         ・         ・         ・</li></ul> | 詳細はメールにてご確認ください。                                                                                           |

振込先情報が書かれたメールが届きますので、そちらにご入金くださ い。なお、振込名義人を変更する旨が書かれていますので、忘れずに対 応しましょう。

| Ditwallet       入金先銀行口座情報         銀行口座の通貨          銀行名          友店名          口座の種類          口座名義          送金元名義 |                         |    |  |
|----------------------------------------------------------------------------------------------------|-------------------------|----|--|
| <ul> <li>銀行口座の通貨</li> <li>銀行名</li> <li>支店名</li> <li>口座の種類</li> <li>口座番号</li> <li>口座名義</li> <li>送金元名義</li> </ul> | bitwallet     入金先銀行口座情報 | Ē. |  |
| <ul> <li>銀行口座の通貨</li> <li>銀行名</li> <li>支店名</li> <li>口座の種類</li> <li>口座番号</li> <li>口座名義</li> <li>送金元名義</li> </ul> |                         |    |  |
| 銀行名           支店名           口座の種類           口座番号           口座名義           送金元名義                                 | 銀行口座の通貨                 |    |  |
| 支店名         口座の種類         口座番号         口座名義         送金元名義                                                       | 銀行名                     |    |  |
| 口座の種類       口座番号       口座名義       送金元名義                                                                         | 支店名                     |    |  |
| 口座番号       口座名義       送金元名義                                                                                     | 口座の種類                   |    |  |
| 口座名義<br>送金元名義                                                                                                   | 口座番号                    |    |  |
| 送金元名義                                                                                                    | 口座名義                    |    |  |
|                                                                                                    | 送金元名義                   |    |  |

お振込みの際は、下記指定の「口座識別番号」+「ご自身のお名前(法人の場合は法人名)のローマ字」 を送金元名義に入力してください。 送金元名義は「口座識別番号」+「ご自身のお名前(法人の場合は法人名)のローマ字」以外は入力しな いでください。入金データが反映されません。 振込時に「メモ」「備考」欄等は空欄でご送金ください。誤入金の原因となります。 必ずご本人様の口座からお振込みください。 第三者によるご入金が発覚した場合は、ご返金対応とさせていただきます。 \*ご返金には、お客様に手数料が発生します。

# <u>手順4 HFMへ送金</u>

bitwalletに入金できたら、HFMへ送金します。

HFMのマイページにログインし、【入金】をクリックします。

| HF Markets (SV) LTD<br>Member of HF Markets Group              | JPY 🔿 🗰 🚛                                         | 💿 こんにちは             |
|----------------------------------------------------------------|---------------------------------------------------|---------------------|
| <ul> <li>Ⅰ. ホーム</li> <li>⑦ 入金</li> </ul>                       | <b>話 おめでとうございます!</b> お取引にご利用いただけるボーナスをお受取りいただけます。 | さらに詳しく              |
| <ul> <li>・出金     <li>資金移動     <li>マイウォレット</li> </li></li></ul> | ■ My 通知 取引ニュース                                    | メッセージ 🤞 口座 1        |
| ☑ 取引口座 > ♦ HFコピー >                                             | 111 マイ取引口座                                        | <mark>ライブ</mark> デモ |
|                                                                | м <u>+</u> =                                      | +                   |

入金先がmyHF Walletになっていることを確認します。

| HF Markets (SV) LTD<br>HF MARKETS |                   |                  |      | JPY 🗘 🏭 📮   | • こんにちは |  |
|-----------------------------------|-------------------|------------------|------|-------------|---------|--|
| dl トレーダーズエリア →                    | 資金を入金する           |                  | /    |             |         |  |
| 11. 木一厶                           | 入金先: myHF Wallet: | JPY              | ~    |             |         |  |
| ▶ 入金                              |                   |                  |      |             |         |  |
| € 出金                              |                   |                  |      |             |         |  |
| 資金移動                              | クレジット/デビッ         | <u>一</u><br>銀行送金 | その他  | 18 時是通貨     | 全了      |  |
| 🖬 マイウォレット                         | トカード              | 3411220          | 0010 | PE - J AUGA | Ξ¢      |  |
|                                   | ← 入金方法の変更         |                  |      |             |         |  |
| № 取引口座 >                          |                   |                  |      |             |         |  |

# 【その他】を選択して【Bitwallet】を選択します。

| HF Markets (SV) LTD<br>HF MARKETS         |                              |
|-------------------------------------------|------------------------------|
| 11. ホーム                                   | 資金を入金する                      |
| <ul> <li>予 入金</li> <li>● 出金</li> </ul>    | 入金先:                         |
| <ul> <li>資金移動</li> <li>マイウォレット</li> </ul> |                              |
| ₩ 取引口座 >                                  | 銀行送金     その他     暗号通貨     全て |
| ♦ HF⊐ピー >                                 | その他                          |
| プロモーション new →     パートナーに申請                | Bitwallet BXONE TEXONE       |
| パートナー特典                                   | 決済処理と資金安全性                   |
|                                           |                              |
|                                           |                              |

## 必要事項を入力して【入金】ボタンをクリックします。

| Н | HF Markets (S<br>Member of HF                                                         | SV) LTD<br><sup>-</sup> Markets Gro | up     |                                                                   |
|---|---------------------------------------------------------------------------------------|-------------------------------------|--------|-------------------------------------------------------------------|
|   | ホーム<br>入金<br>出金<br>資金移動<br>マイウォレット<br>取引口座<br>HFコビー<br>プロモーション<br>パートナーに申請<br>パートナー特典 | ><br>><br>new >                     | JPYを選択 | Bitvallet                                                         |
|   |                                                                                       |                                     |        | 最小: \$10     最大: \$45,000       手数料:     処理時間:       無料     10分以内 |

bitwalletの画面に遷移するのでログインします。

| 🚓 bitwallet                                                                                                    |                                        | <ul> <li>▼ ● 日本語</li> </ul> |
|----------------------------------------------------------------------------------------------------|----------------------------------------|-----------------------------|
|                                                                                                    | 資金の送金                                  |                             |
|                                                                                                    | 送金情報                                   | and the first               |
|                                                                                                    | マーチャント名:<br>HF MARKETS SV LTD<br>送金金額: |                             |
|                                                                                                    | Sign in                                | Contraction of the          |
| and the second second se                                                                                                    |                                        | 1 mars                      |
| THE REAL PROPERTY OF THE PARTY OF THE PARTY |                                        |                             |
|                                                                                                    | 私はロボットではあり<br>ません<br>プライバシー - 利用規約     |                             |
| Amoi                                                                                                    | ログイン                                   |                             |
| ane                                                                                                    | パスワードをお忘れの方                            |                             |
| Canadana and and and a                                                                                                    | パスワードリセット                              |                             |
| TROTOSTEDA                                                                                                    | キャンセルしてマーチャント画面に戻る                     |                             |

内容を確認して【決済する】をクリックします。

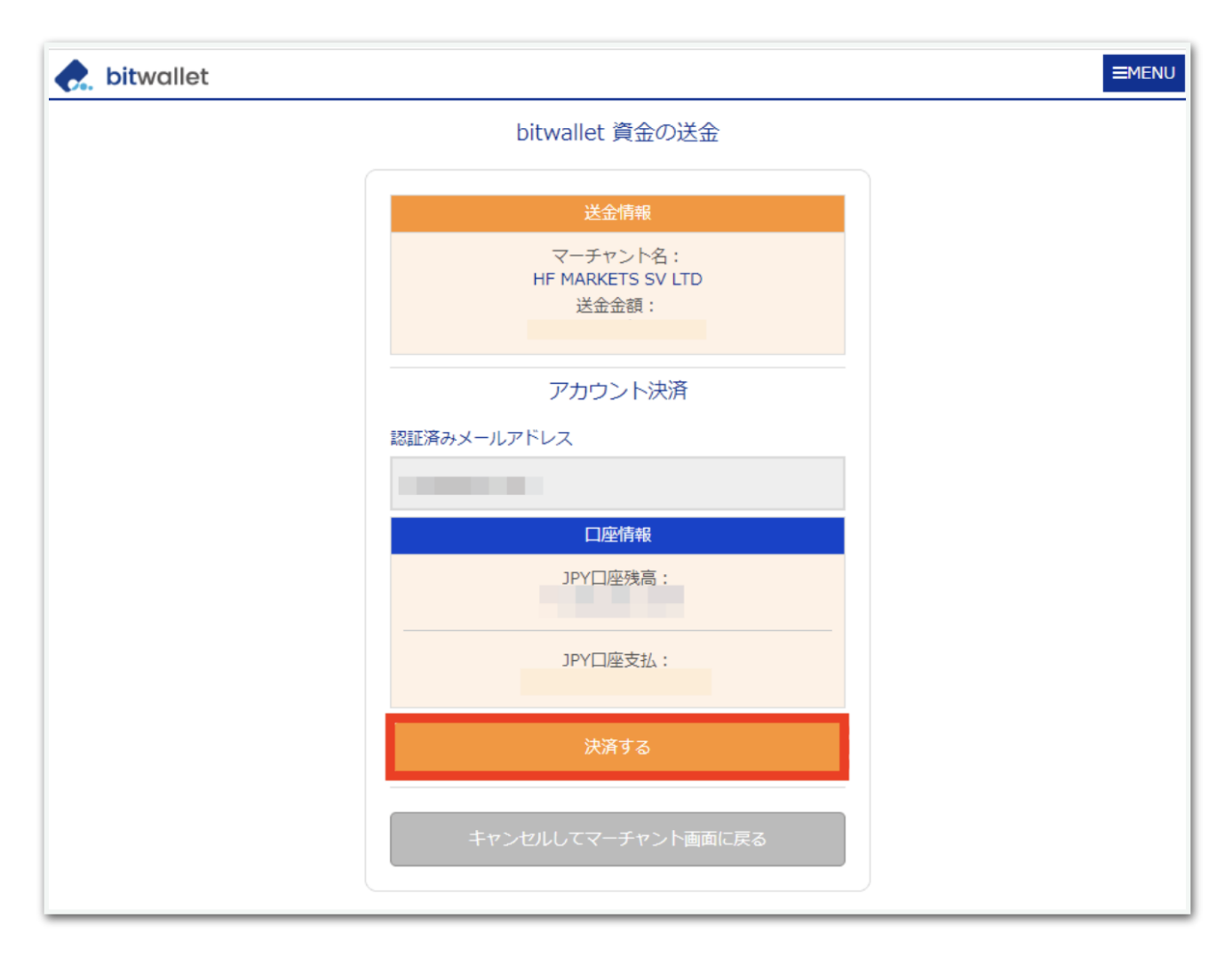

## これで入金は完了です。